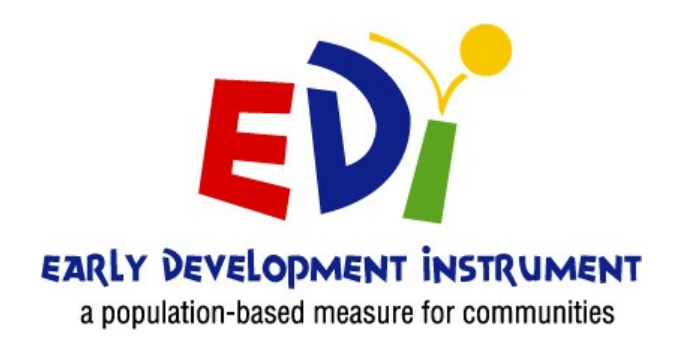

# **EDI e-System TEACHER'S MANUAL**

## Electronic EDI website: https://edi.ubc.ca/

| Important Dates                                                                    |                                   |
|------------------------------------------------------------------------------------|-----------------------------------|
| Parent/Guardian Informed Consent<br>Letters sent home (Before the<br>Winter Break) | December, before the Winter Break |
| Survey administration in schools                                                   | February 1 – March 7              |
| Contacts                                                                           |                                   |
| School District contact                                                            |                                   |
| EDI Project Team                                                                   | edi@help.ubc.ca   604 827-5504    |

The **Early Development Instrument (EDI)** is a questionnaire that measures five core areas of early child development that are known to be good predictors of adult health, education and social outcomes. EDI questionnaires are completed by kindergarten teachers from across British Columbia for all children in their classes. They are filled out in February, after teachers have had the chance to get to know their students. This ensures that teachers are able to answer the questions knowledgeably.

For more detailed information regarding the survey, visit our website: <u>http://earlylearning.ubc.ca/edi/</u>

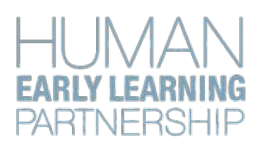

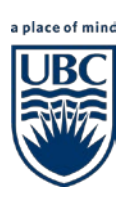

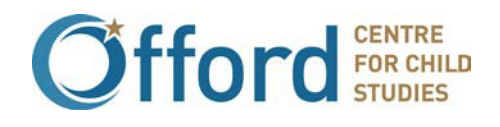

## CHECKLIST

### General Preparation - Prior to completing your EDI questionnaires

#### Page 3-8

- o Familiarize yourself with the EDI e-System Teacher's Manual and create a password
- Log in to the EDI e-System website
- Review the e-EDI questions
- Have your class list information available (e.g., attendance sheets, kindergarten registration)
- o Review your class list: Add, edit, or withdraw students
- Complete your Teacher Profile (optional)

### **EDI** Questionnaire Completion

#### Page 9-13

• Log in to edi.ubc.ca to fill out your surveys

#### Good luck and thank you!

Contact the EDI Implementation Lead if you have questions at edi@help.ubc.ca, or by phone at 604-827-5504

## **General Preparation - Prior to completing your EDI questionnaires**

### Step 1: Check your school district email

You will receive an email from "edi@help.ubc.ca" with a link that you can follow to create your own password and log on to the EDI e-System. If the password link has expired, you will be taken to the EDI e-System website and the note will read that you have been sent a new password reset link to your email.

Didn't receive an email to create your password? Contact the EDI Implementation Lead edi@help.ubc.ca.

| Fo HELP EDI                                                                      | Tue 11/10/15 12:41 PM<br>edi@help.ubc.ca<br>UBC eEDI Password Reset |  |
|----------------------------------------------------------------------------------|---------------------------------------------------------------------|--|
| Hello.                                                                           |                                                                     |  |
| You can acce                                                                     | ess the e-EDI at <u>https://edi.ubc.ca</u>                          |  |
| If this is your FIRST TIME logging in you are required to create a new password. |                                                                     |  |
| You can set your password by clicking the link below:                            |                                                                     |  |
| https://edi.ubc.ca/accounts/reset/3p0-46q-917b81d8606f6c559aa5/                  |                                                                     |  |
| UBC e-EDI T                                                                      | eam                                                                 |  |
|                                                                                  |                                                                     |  |
| This is an au                                                                    | tomated email, please don't reply.                                  |  |

## Step 2: Log in to the EDI e-System

Visit <u>edi.ubc.ca</u>. Please log in using your school district email address and the password that you created in Step 1.

**TIP:** If your school district email address isn't working, check if you have any "alias" email addresses through the school district that may work instead (e.g., <u>t.teacher@sd99.bc.ca</u> and <u>ted.teacher@sd99.bc.ca</u>).

| 1         | * |
|-----------|---|
| Password: |   |
|           | * |

Click the "Forgotten your password?" link to send yourself an email with a link to create a new password.

### Step 3: Review your class list

Review your class list and add any students who are missing from the list, but have been part of your class for more than 30 days (and had a parent/guardian information letter sent home). Remove any students who are not in your class anymore, or whose parents requested they withdraw. Please track parent withdrawal forms to identify those students who are not participating.

 $\rightarrow$ 

Select the "Add/Delete Students" button on the sidebar to:

Review your class list

Add students to your class list

Edit student information

**Delete** students from your class list

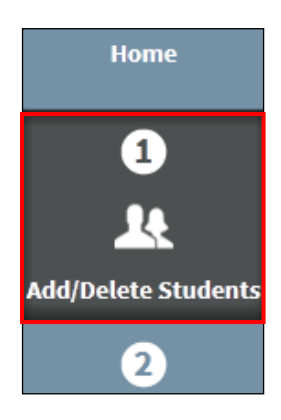

#### To **add** a student....

1. Click the blue "Add Student" button.

| <u> الع</u> Class list                                                                                                    |                                                                                                    |                                                                                                    | Add student                                                                                                    | Email 👻                                           |
|----------------------------------------------------------------------------------------------------|----------------------------------------------------------------------------------------------------|----------------------------------------------------------------------------------------------------|----------------------------------------------------------------------------------------------------|---------------------------------------------------|
| Steps to reviewing your class list:                                                                                                    |                                                                                                    |                                                                                                    |                                                                                                    |                                                   |
| <ol> <li>Are there any students missing<br/>button in the top right-hand c</li> <li>Are there any students that sh<br/>the study, or if the student has<br/>"Withdraw" button in the top</li> </ol> | g from your class? If you are missing a st<br>orner of the page.<br>Iould be removed? A student would be r<br>s not been in your class for more than 30<br>right-hand corner of the page. If possibl | udent that has been in your cl<br>emoved if they have moved av<br>0 days. You can remove the stu-<br>le, please provide a reason for t | ass for more than 30 days, please click the<br>vay, if their parents/guardians have withd<br>dent by clicking on them below and then<br>he withdrawal of a student. | ? "Add Student"<br>rawn them from<br>clicking the |
| District                                                                                                    | School                                                                                                    | cl                                                                                                    | assroom No#                                                                                                    |                                                   |
| Test District                                                                                                    | Super School                                                                                                    | 1                                                                                                    |                                                                                                    |                                                   |
| Students                                                                                                    |                                                                                                    |                                                                                                    |                                                                                                    |                                                   |
| Name                                                                                                    | PEN                                                                                                    | Gender                                                                                                    | DOB                                                                                                    |                                                   |
| Aubrey Apple                                                                                                    | 112345677                                                                                                    | Female                                                                                                    | Jan. 6, 2014                                                                                                    | >                                                 |
| Arlo Avocado                                                                                                    | 223456788                                                                                                    | Male                                                                                                    | May 26, 2014                                                                                                    | >                                                 |

2. Add student's PEN number, name, birth date, gender and home postal code and click "Save changes". PENs must be accurate. The system will not accept a duplicate PEN number.

| <b>Home</b>                      | 🗶 New Student                  |
|----------------------------------|--------------------------------|
| 1<br>L<br>Add/Delete Students    | Student PEN:<br>667891233      |
| 2<br>Complete your EDIs          | Auto-generated First name: Kai |
| 3<br>LA<br>Complete your profile | Last name:<br>Kiwi             |
| Resources                        | 10/30/2014<br>Gender:          |
|                                  | Post code:<br>A1B2C3           |
|                                  | Special needs designation:     |
|                                  | Is Considered ELL:             |
|                                  | Is Considered ESD:             |
|                                  | Save changes Cancel            |

Enter birth date as:

(M/D/YYYY)

#### To **edit** a student...

### 1. Select the student you would like to edit.

| 🗶 Class list                                                                                                    |              |         | Add student    | imail 🕶 |
|----------------------------------------------------------------------------------------------------|--------------|---------|----------------|---------|
| Steps to reviewing your class list:                                                                                                    |              |         |                |         |
| <ol> <li>Are there any students missing from your class? If you are missing a student that has been in your class for more than 30 days, please click the "Add Student"<br/>button in the top right-hand corner of the page.</li> <li>Are there any students that should be removed? A student would be removed if they have moved away, if their parents/guardians have withdrawn them from<br/>the study, or if the student has not been in your class for more than 30 days. You can remove the student by clicking on them below and then clicking the<br/>"Withdraw" button in the top right-hand corner of the page. If possible, please provide a reason for the withdrawal of a student.</li> </ol> |              |         |                |         |
| District                                                                                                    | School       | Classro | om No#         |         |
| Test District                                                                                                    | Super School | 1       |                |         |
| Students                                                                                                    |              |         |                |         |
| Name                                                                                                    | PEN          | Gender  | DOB            |         |
| Aubrey Apple                                                                                                    | 112345677    | Female  | Jan. 6, 2014   | >       |
| Arlo Avocado                                                                                                    | 223456788    | Male    | May 26, 2014   | >       |
| Kai Kiwi                                                                                                    | 667891233    | Male    | Oct. 30, 2014  | >       |
| Kade Kumquat                                                                                                    | 556789122    | Male    | April 10, 2014 | >       |
| Maerin Mango                                                                                                    | 334567899    | Female  | Nov. 18, 2013  | >       |
| Theo Tomato                                                                                                    | 445678911    | Male    | Aug. 20, 2014  | >       |

#### 2. Click the blue "Edit" button.

| <b>A</b><br>Home      | 🤽 Students / Kai Kiwi                          |                                    | Edit |
|-----------------------|------------------------------------------------|------------------------------------|------|
| 1)<br>                | Name                                           | Kai Kiwi                           |      |
| Add/Delete Students   | PEN<br>StudentID                               | 667891233<br>99-67891-1920-01-1-06 |      |
| Complete your EDIs    | Date of birth<br>Gender<br>Post code           | Oct. 30, 2014<br>Male<br>V6K4S9    |      |
| 3<br><u>1</u> 4       | Aboriginal Status<br>Special Needs Designation |                                    |      |
| Complete your profile | Is Considered ELL<br>Is Considered ESD         | No                                 |      |
| <b>?</b><br>Resources | French Immersion                               | No                                 |      |

3. Change the necessary information and click "Save changes".

| <b>H</b> ome                   | <u> K</u> ai Kiwi                                         |
|--------------------------------|-----------------------------------------------------------|
| 1<br>LR<br>Add/Delete Students | Student PEN:<br>667891233                                 |
| 2<br>Complete your EDIs        | Student ID<br>99-67891-1920-01-1-06<br>First name:<br>Kai |

٦

#### To **delete** a student...

4. Select the student you would like to delete.

| <u> 4</u> Class list                                                                                                    |              |          | Add student                   | Email 👻 |
|----------------------------------------------------------------------------------------------------|--------------|----------|-------------------------------|---------|
| Steps to reviewing your class list:                                                                                                    |              |          |                               |         |
| <ol> <li>Are there any students missing from your class? If you are missing a student that has been in your class for more than 30 days, please click the "Add Student"<br/>button in the top right-hand corner of the page.</li> <li>Are there any students that should be removed? A student would be removed if they have moved away, if their parents/guardians have withdrawn them from<br/>the study, or if the student has not been in your class for more than 30 days. You can remove the student by clicking on them below and then clicking the<br/>"Withdraw" button in the top right-hand corner of the page. If possible, please provide a reason for the withdrawal of a student.</li> </ol> |              |          | Student"<br>nem from<br>g the |         |
| District                                                                                                    | School       | Classroo | om No#                        |         |
| Test District                                                                                                    | Super School | 1        |                               |         |
| Students                                                                                                    |              |          |                               |         |
| Name                                                                                                    | PEN          | Gender   | DOB                           |         |
| Aubrey Apple                                                                                                    | 112345677    | Female   | Jan. 6, 2014                  | >       |
| Arlo Avocado                                                                                                    | 223456788    | Male     | May 26, 2014                  | >       |
| Kai Kiwi                                                                                                    | 667891233    | Male     | Oct. 30, 2014                 | >       |
| Kade Kumquat                                                                                                    | 556789122    | Male     | April 10, 2014                | >       |
| Maerin Mango                                                                                                    | 334567899    | Female   | Nov. 18, 2013                 | >       |
| Theo Tomato                                                                                                    | 445678911    | Male     | Aug. 20, 2014                 | >       |

#### 5. Click the red "Withdraw" button.

| <b>††</b><br>Home     | 🗶 Students / Kai Kiwi     | Edit Withdraw         |
|-----------------------|---------------------------|-----------------------|
| 1                     |                           |                       |
| <u></u>               | Name                      | Kai Kiwi              |
| Add/Delete Students   | PEN                       | 667891233             |
| 2                     | StudentID                 | 99-67891-1920-01-1-06 |
|                       | Date of birth             | Oct. 30, 2014         |
| Complete your EDIs    | Gender                    | Male                  |
|                       | Post code                 | V6K4S9                |
| 3                     | Aboriginal Status         |                       |
| <u></u>               | Special Needs Designation |                       |
| Complete your profile | Is Considered ELL         | No                    |
|                       | Is Considered ESD         | No                    |
| ?                     | French Immersion          | No                    |
| Resources             |                           |                       |

6. Select the reason for withdrawal from the drop down menu, add any additional comments, and click "Delete student"

| <b>H</b> ome                     | Lelete student                                                                                                    |
|----------------------------------|----------------------------------------------------------------------------------------------------|
| 1)<br>                           | Warning! Deleting a partial or completed survey is permanent. A student can be re-added, but the data cannot be recovered.                                                                                                    |
| Add/Delete Students              | <b>T</b>                                                                                                    |
| 2<br>Complete your EDIs          | Prefer not to answer<br>Other<br>Student has not been in the classroom for the last 30 days<br>Parent had concerns about privacy & confidentiality<br>Parent/Guardian Letters were not sent home<br>Child moved to another school<br>Parent did not provide a reason |
| 3<br>LL<br>Complete your profile | Delete student Cancel                                                                                                    |

## Step 4: Complete your Teacher Profile (optional)

You can complete your teacher profile before completing your EDI questionnaires. The Teacher Profile helps HELP understand EDI findings and to know something about the teachers working with those students. The teacher profile is used to better understand the data as well as to revise teacher training. No teacher is ever identified and completion of this page is optional.

| Home                        | <b>Profile</b>                                                                   |
|-----------------------------|----------------------------------------------------------------------------------|
| 1                           | 1. Profile Information                                                           |
| Add/Delete Students         | The following information is important for HELP to have, however, it is optional |
| 2                           | Is this your first time completing the EDI? Yes 🗸                                |
| LA<br>Complete your profile | If not your first time, how many times have vou completed the EDI previously?    |
| 3                           | Did you attend a teacher training session Yes v<br>previously?                   |
| Complete your EDIs          |                                                                                  |

### Step 5: Complete your EDIs between February 1-28, 2022

### 1. Select the "Complete your EDIs" button on the sidebar, and click on "EDI 2021-22".

| <b>Home</b>             | Complete Your EDIs                                                                                                    |
|-------------------------|----------------------------------------------------------------------------------------------------|
| 1                       | To begin completing the EDI questionnaire, please click "EDI 2019-20" below.                                                                                                    |
| <u>.</u>                | If you have any questions about a particular item on the EDI questionnaire, click on the green question mark beside each question to see further explanation. If you are still unsure about how to answer, skip the question or contact the EDI Implementation team at edi@help.ubc.ca or 604-822-3361. |
| Add/Delete Students     | Name                                                                                                    |
| 2                       | EDI                                                                                                    |
| <u></u>                 |                                                                                                    |
| Complete your profile   |                                                                                                    |
| 3<br>Complete your EDIs |                                                                                                    |

#### 2. Select a student from your class list.

| <b>f</b><br>Home              | Complete E                                                                                                    | DI        |                  |                          | Email 👻      |
|-------------------------------|----------------------------------------------------------------------------------------------------|-----------|------------------|--------------------------|--------------|
| 1<br>L<br>Add/Delete Students | You can track your progress here. When you move through the survey, a pop-up will alert you if you have left any questions blank. Check the Survey Sec<br>Progress to see if you have missed any questions.<br>You may revisit your EDI questionnaires any time during February. At the end of February, all of your responses will be automatically submitted.<br>Students |           |                  |                          | vey Section  |
| 2                             | Name                                                                                                    | PEN       | Percent Complete | Last updated             |              |
|                               | Aubrey Apple                                                                                                    | 112345677 | 0% (0/0)         | Dec. 12, 2019, 8:55 a.m. | >            |
| Complete your EDIs            | Arlo Avocado                                                                                                    | 223456788 | 0% (0/0)         | Dec. 12, 2019, 8:56 a.m. | >            |
| 3                             | Kai Kiwi                                                                                                    | 667891233 | 0% (0/0)         | Dec. 12, 2019, 9:06 a.m. | >            |
|                               | Kade Kumquat                                                                                                    | 556789122 | 0% (0/0)         | Dec. 12, 2019, 8:58 a.m. | >            |
| Complete your profile         | Maerin Mango                                                                                                    | 334567899 | 0% (0/0)         | Dec. 12, 2019, 8:56 a.m. | >            |
|                               | Theo Tomato                                                                                                    | 445678911 | 0% (0/0)         | Dec. 12, 2019, 8:57 a.m. | >            |
| Resources                     |                                                                                                    |           |                  | ✓ I have compl           | eted my EDIs |

#### 3. Click "Start Survey" to begin filling out the EDI questionnaires.

| Survey        | Please click on <b>"Start Survey"</b> to begin filling out EDI questionnaires on your students.<br>For additional support with a question, click on the green question mark icon beside each question. |
|---------------|----------------------------------------------------------------------------------------------------|
| Lass Overview | The <b>"Resources"</b> section on the menu to the left contains answers to Frequently Asked Questions.<br>If you need further assistance, please contact 604-822-3361 or <b>edi@help.ubc.ca</b> .      |
| Resources     | Start Survey                                                                                                    |

The first part of the survey is the Demographics section. Some of the fields have been imported from the school district's database. Please only make changes if you know the information is incorrect and you have received direct communication from this child's parent(s)/caregiver(s).

There are 5 sections that make up the EDI: Section A - Physical Well-Being Section B - Language and Cognitive Skills Section C - Social and Emotional Development

- Section D Special Concerns
- Section E Additional Questions

| Survey    |                            | 0 of 0 answered (0%)<br>Show Survey Progress<br>Introduction | Section A >       |
|-----------|----------------------------|--------------------------------------------------------------|-------------------|
| Resources |                            | Aubrey Apple                                                 | Arlo Avocado 🔉    |
|           | < Previous<br>Demographics |                                                              | Save & Continue > |
|           | 1. Class Assignment        | к<br>©                                                       | θ                 |
|           | 2. Child's Date of Birth:  | 6 • • January • 2014 •                                       | 0                 |
|           | 3. Sex:                    | F M<br>® ©                                                   | 0                 |

For **Section A** it will be useful to have your *attendance sheet* handy to report how many days this student has been absent since the beginning of school.

| < Previous<br>Section A- Physical                                                                                               | l Well-Being | Save & Continue 🗲 |
|----------------------------------------------------------------------------------------------------|--------------|-------------------|
| Show information                                                                                                    |              |                   |
| 1. About how many<br>regular days (see<br>Guide) has this child<br>been absent since the<br>beginning of school in<br>the fall? | 3            | 0                 |

#### **Survey navigation**

- You can refer to the EDI Guide while administering the survey if you are uncertain about any of the questions.
- You can get additional information for some questions by clicking the green question icons. 🚱
- For more information about how to answer the questions in the section, click on "Show information..." at the top of that section.
- You can move from page to page, section to section, or student to student by clicking the "Save & Continue", Student Name or Section buttons, respectively.
- If you leave any questions blank, a pop-up box will alert you before you move to the next page.

| Survey               | 6 of 147 answered (4%)<br>Show Survey Progress                                                                         |                   |
|----------------------|----------------------------------------------------------------------------------------------------|-------------------|
| Le<br>Class Overview | Section A                                                                                                    | Section B 👂       |
| Resources            | Arlo Avocado                                                                                                    | Kai Kiwi 🔉        |
|                      | < Previous                                                                                                    | Save & Continue > |
|                      | Section A- Physical Well-Being Show information                                                                        |                   |
|                      | 1. About how many regular days (see Guide)<br>has this child been absent since the<br>beginning of school in the fall? | 0                 |
|                      | < Previous                                                                                                    | Save & Continue 🔺 |
|                      | Section A                                                                                                    | Section B >       |

#### Survey progress

• You can check your survey progress by clicking the "Show Survey Progress" link which will show you how far along you are and if you have missed questions in any of these sections.

| Introduction | Complete (16 / 16)  |
|--------------|---------------------|
| Section A    | Complete (13 / 13)  |
| Section B    | Complete (40 / 40)  |
| Section C    | Incomplete (0 / 58) |
| Section D    | Incomplete (0 / 4)  |
| Section E    | Incomplete (0 / 4)  |

- You can track your progress completing your EDI questionnaires. Your progress is displayed under the "Complete your EDI's" section. The EDIs are automatically saved and submitted at the end of February.
- You can complete the EDI questionnaires over multiple sessions throughout the month of February. When you have completed all of your EDI questionnaires, click the green "I have completed my EDIs" button.

| <b>#</b><br>Home      | Complete I                                                                                                    | EDI       |                  |                          | Email 👻        |
|-----------------------|----------------------------------------------------------------------------------------------------|-----------|------------------|--------------------------|----------------|
| 1                     | You can track your progress here. When you move through the survey, a pop-up will alert you if you have left any questions blank. Check the Survey Section<br>Progress to see if you have missed any questions. |           |                  |                          | rvey Section   |
| <u>_</u>              | You may revisit your EDI questionnaires any time during February. At the end of February, all of your responses will be automatically submitted.                                                                |           |                  |                          |                |
| Add/Delete Students   | Students                                                                                                    |           |                  |                          |                |
| 2                     | Name                                                                                                    | PEN       | Percent Complete | Last updated             |                |
|                       | Aubrey Apple                                                                                                    | 112345677 | 0% (0/0)         | Dec. 12, 2019, 8:55 a.m. | >              |
| Complete your EDIs    | Arlo Avocado                                                                                                    | 223456788 | 0% (0/0)         | Dec. 12, 2019, 8:56 a.m. | >              |
| 3                     | Kai Kiwi                                                                                                    | 667891233 | 0% (0/0)         | Dec. 12, 2019, 9:06 a.m. | >              |
|                       | Kade Kumquat                                                                                                    | 556789122 | 0% (0/0)         | Dec. 12, 2019, 8:58 a.m. | >              |
| Complete your profile | Maerin Mango                                                                                                    | 334567899 | 0% (0/0)         | Dec. 12, 2019, 8:56 a.m. | >              |
|                       | Theo Tomato                                                                                                    | 445678911 | 0% (0/0)         | Dec. 12, 2019, 8:57 a.m. | >              |
| ?                     |                                                                                                    |           |                  | ✓ I have com             | pleted my EDIs |
| Resources             |                                                                                                    |           |                  |                          |                |

## Thank you for your participation in this initiative!

For questions regarding the EDI e-System website and the EDI questionnaire, or if you have additional feedback or comments, please contact the EDI Implementation Lead at edi@help.ubc.ca | 604-822-3361